## <u>MG7770如何使用Canon PRINT Inkjet/SELPHY</u>新增印表機 MG7770 How to add printer with Canon PRINT Inkjet/SELPHY

1. 於流動裝置下載及安裝Canon PRINT Inkjet / SELPHY

(Install Canon PRINT Inkjet/SELPHY on the mobile device)

Android: <u>https://play.google.com/store/apps/details?</u> id=jp.co.canon.bsd.ad.pixmaprint&hl=en

iOS: <a href="https://itunes.apple.com/hk/app/pixma-printing-solutions/id664425773?mt=8">https://itunes.apple.com/hk/app/pixma-printing-solutions/id664425773?mt=8</a>

請先確認印表機及流動裝置已連到相同的無線網絡,然後開啟以上應用程式再按 (Please ensure the printer and mobile device already connected to the same wireless network, then open the above application and tap ()

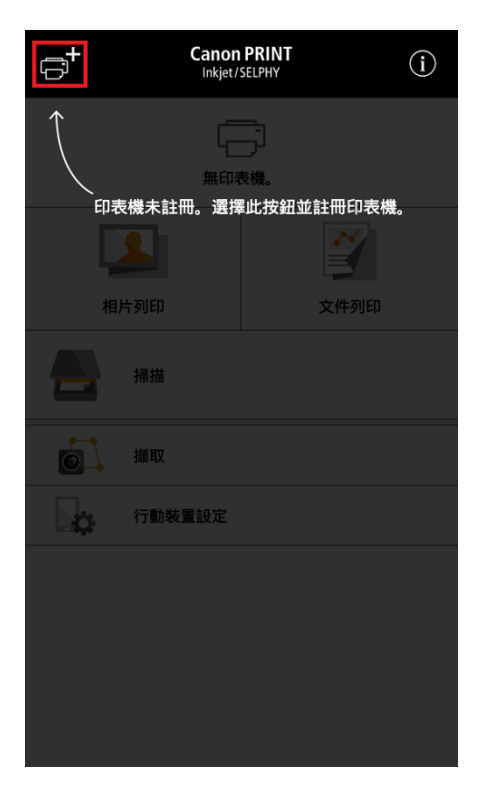

3. 按「註冊印表機」(Tap "Register Printer")

| PRINT - 已註冊的印表機 -  | ŧ |
|--------------------|---|
|                    |   |
|                    |   |
|                    |   |
|                    |   |
|                    |   |
|                    |   |
|                    |   |
|                    |   |
| 選擇 [註冊印表機] 並註冊印表機。 |   |
| 註冊印表機              | > |

4. 搜尋後請選擇MG7700 series印表機(Choose "MG7700 series" printer after search)

| PRINT - 註冊印表機 -                   |  |
|-----------------------------------|--|
| 중 SSID "                          |  |
| , 正在搜尋印表機<br>請從偵測到的印表機中選擇要註冊的印表機。 |  |
| G7700 series                      |  |
|                                   |  |
|                                   |  |
|                                   |  |
|                                   |  |
|                                   |  |
|                                   |  |
|                                   |  |
| 設定                                |  |

5. 按「確定」完成設定(Tap "OK" to finish the setup)

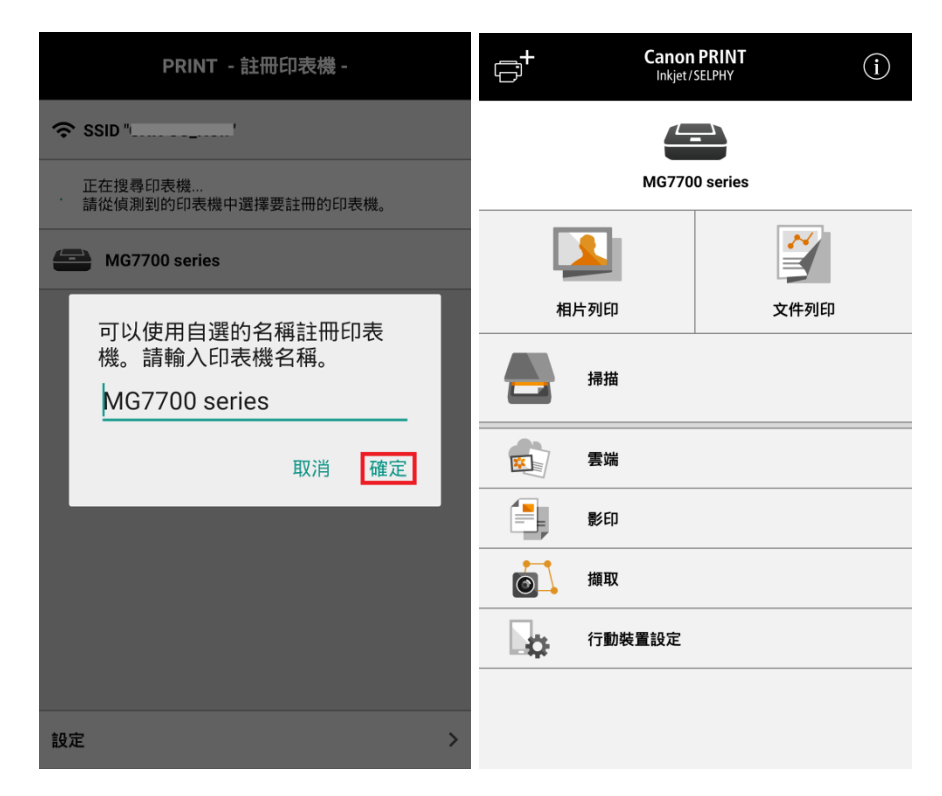

-完-

-End-